## TUTORIAL MUAT NAIK SALINAN MQA

- 1. Klik Link https://www2.mqa.gov.my/mqr/pengiktirafan.cfm
- 2. Cari nama tempat pengajian pelajar di "Carian Kelayakan" dan pilih samada
  - ✓ Institusi Awam/Kerajaan atau;
  - ✓ Institusi Swasta

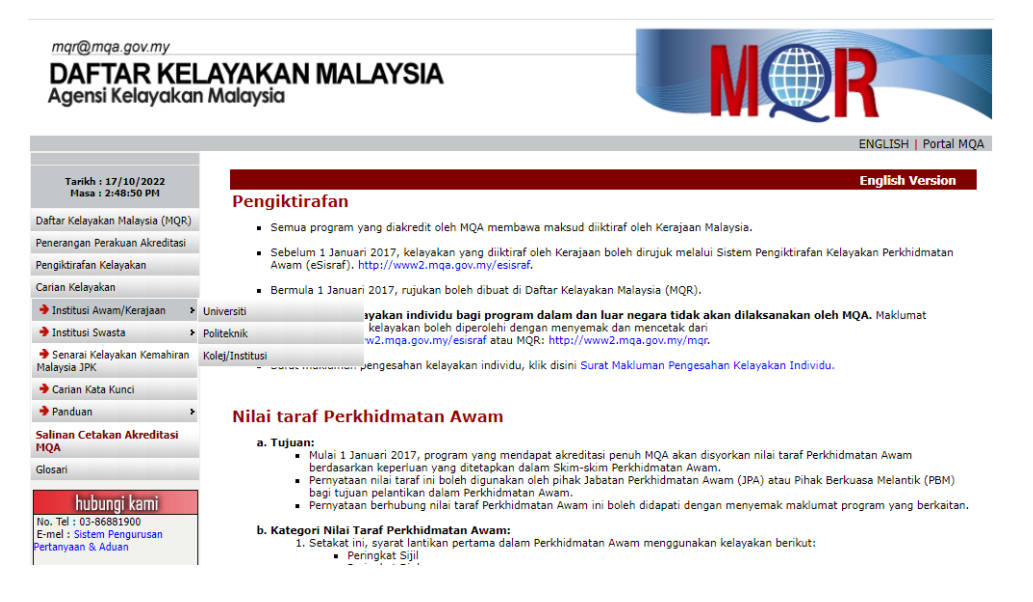

3. Cari nama Institusi Pengajian

Contoh : Universiti Awam/Kerajaan, Universiti, Universiti Teknologi Mara

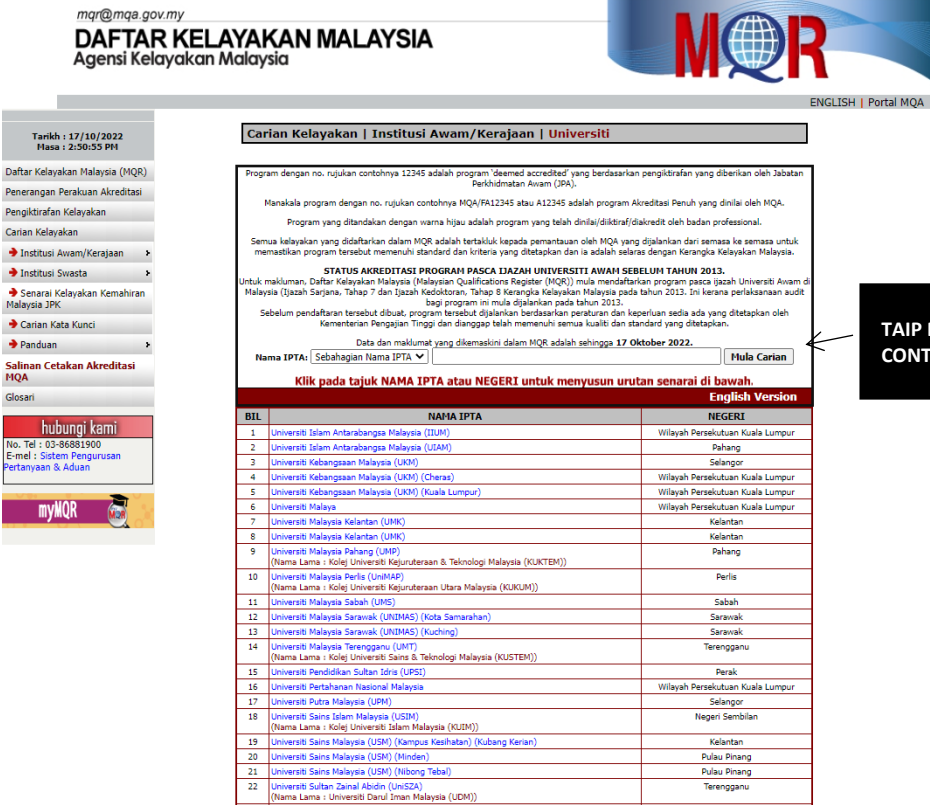

TAIP NAMA INSTITUSI CONTOH : UNIVERSITI TEKNOLOGI MARA 4. Klik pada Kursus "Papar"

Contoh UiTM Cawangan Perak Kampus Tapah

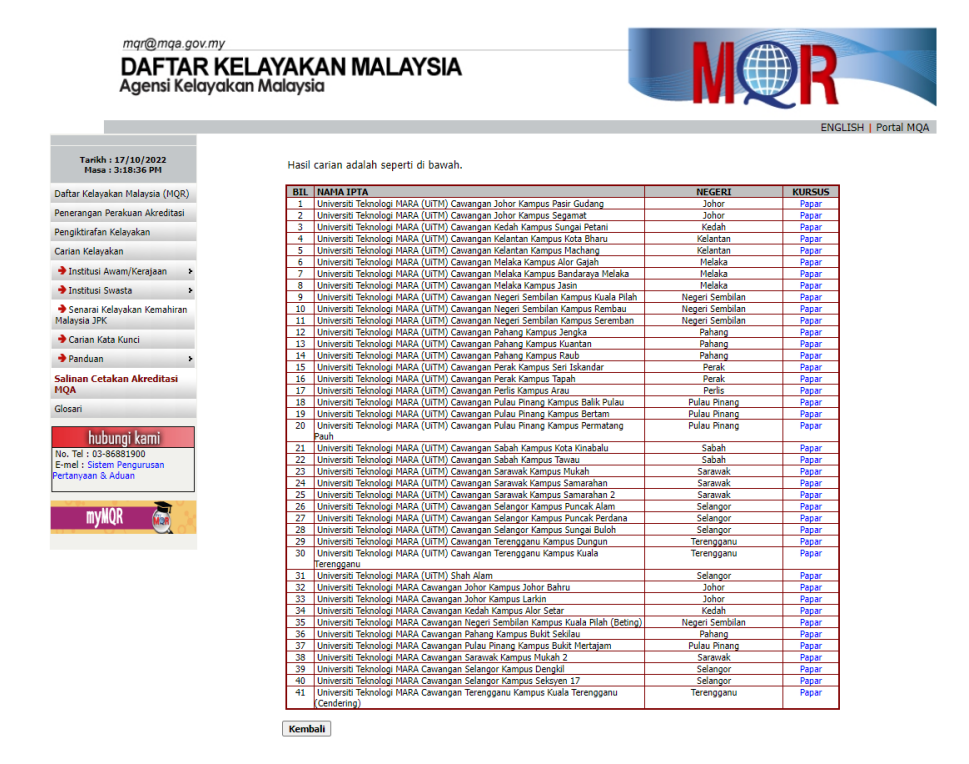

5. Jika ada MQA bagi kursus yang diikuti, klik pada MQA di bawah nama kursus

| mqr@mqa.gov.my                           | /                                                                                                    |                                                            |                                                                   |                                        |                           |                                                 |                             | dt       |                                                   |
|------------------------------------------|----------------------------------------------------------------------------------------------------|------------------------------------------------------------|-------------------------------------------------------------------|----------------------------------------|---------------------------|-------------------------------------------------|-----------------------------|----------|---------------------------------------------------|
| DAFTAR A<br>Agensi Kelaya                | <b>(ELA</b> )<br>akan M                                                                                                    | YAK/<br>alaysia                                            | AN MALAYSIA<br>"                                                  |                                        |                           |                                                 | N                           |          | <b>R</b>                                          |
|                                          |                                                                                                    |                                                            |                                                                   |                                        |                           |                                                 |                             |          | ENGLISH   Portal MQA                              |
| Tarikh : 17/10/2022<br>Masa : 3:20:49 PM | 📾 Cetak<br>* Program yang diwarnakan hijau adalah merupakan program yang diiktiraf oleh badan profesional bidang berkaitan seperti Lembaga |                                                            |                                                                   |                                        |                           |                                                 |                             |          |                                                   |
| ar Kelayakan Malaysia (MQR)              | Jurutera Malaysia, Majlis Optik Malaysia, Lembaga Jururawat Malaysia dan sebagainya.                                                       |                                                            |                                                                   |                                        |                           |                                                 |                             |          |                                                   |
| rangan Perakuan Akreditasi               | ** Mulai tahun 2007, perakuan akreditasi MQA tidak mempunyai tarikh tamat kecuali kelayakan profesional yang mempunyai tempoh              |                                                            |                                                                   |                                        |                           |                                                 |                             |          |                                                   |
| ktirafan Kelayakan                       | akreditasi 1-5 tahun. Ia bersifat berterusan bermula dari tarikh kelayakan tersebut diakredit tetapi tertakluk kepada audit pematuhan      |                                                            |                                                                   |                                        |                           |                                                 |                             |          |                                                   |
| n Kelayakan                              | progr<br>Bagai                                                                                                    | am secara<br>imanapun.                                     | a berkala. Sekiranya sesuatu ke<br>. kelavakan yang diakredit sem | elayakan dibatalka<br>Jasa era Lembaga | Akredit                   | titasi, maka tarikh p<br>tasi Negara (LAN) n    | embatalan a<br>nempunyai te | kreditas | i akan dinyatakan.<br>ah laku akreditasi selama 5 |
| nstitusi Awam/Kerajaan 🔸                 | tahur                                                                                                    | ı dan turu                                                 | t dikekalkan dalam portal ini se                                  | ebagai rujukan ba                      | gi gradi                  | uan yang bergradua                              | at dalam tem                | poh yan  | g tersebut.                                       |
| nstitusi Swasta 🔹 🔸                      | Univ                                                                                                    | ersiti Teki                                                | nologi MARA (UITM) Cawanga                                        | an Perak Kampus                        | Tapah                     | 1                                               |                             |          |                                                   |
| enarai Kelayakan Kemahiran<br>ysia JPK   | Alamat : 35400 Tapah<br>Perak.                                                                                                    |                                                            |                                                                   |                                        |                           |                                                 |                             |          |                                                   |
| arian Kata Kunci                         |                                                                                                    |                                                            |                                                                   |                                        |                           |                                                 |                             |          |                                                   |
| anduan >                                 | No Te                                                                                                    | No Tel : 05-4067000                                        |                                                                   |                                        |                           |                                                 |                             |          |                                                   |
| aan Cetakan Akreditasi<br>4              | E-Mel :-                                                                                                    |                                                            |                                                                   |                                        |                           |                                                 |                             |          |                                                   |
| ari                                      |                                                                                                    |                                                            |                                                                   |                                        |                           |                                                 | TEMPON CA                   |          |                                                   |
| hubungi kami                             | BIL                                                                                                    | NAMA KELAYAKAN                                             |                                                                   | PERINGKAT                              | BIL<br>KREDIT             | (National Education<br>Code)                    | TARIKH                      | TARIKH   |                                                   |
| Tel : 03-86881900                        | 1                                                                                                    | Diploma Pe                                                 | erakaunan<br>11680                                                | Diploma                                | 90                        | 344 (Accounting and<br>Taxation)                | 04/12/2017                  | NIL      |                                                   |
| iyaan & Aduan                            | 2                                                                                                    | Diploma Sa<br>MQA/SWA                                      | ains<br>112480                                                    | Diploma                                | 91                        | 440 (Physical<br>Science (broad<br>programmes)) | 10/12/2017                  | NIL      |                                                   |
| muliOD                                   | 3                                                                                                    | Diploma Sa                                                 | ins Aktuari                                                       | Diploma                                | 91                        | 462 (Statistics)                                | 06/03/2018                  | NIL      |                                                   |
|                                          | 4                                                                                                    | Diploma Sa<br>MOA/SWA                                      | Diploma                                                           | 90                                     | 481 (Computer<br>Science) | 02/02/2018                                      | NIL                         |          |                                                   |
|                                          | 5                                                                                                    | Diploma Sa                                                 | Diploma                                                           | 90                                     | 461 (Mathematics)         | 10/12/2017                                      | NIL                         |          |                                                   |
|                                          | 6                                                                                                    | Diploma Si                                                 | stem Maklumat Perakaunan                                          | Diploma                                | 90                        | 344 (Accounting and<br>Taxation)                | 06/02/2018                  | NIL      |                                                   |
|                                          | 7                                                                                                    | Diploma St                                                 | atistik                                                           | Diploma                                | 93                        | 462 (Statistics)                                | 06/03/2018                  | NIL      |                                                   |
|                                          | 8                                                                                                    | 8 Sarjana Muda Sains Komputer (Kepujian)<br>8 MQA/SWA12829 |                                                                   |                                        | 120                       | 481 (Computer<br>Science)                       | 06/03/2018                  | NIL      |                                                   |
|                                          | *NA                                                                                                    | : Tiada N                                                  | laklumat                                                          |                                        |                           |                                                 |                             |          |                                                   |
|                                          | ۲                                                                                                    | Cetak                                                      |                                                                   |                                        |                           |                                                 |                             |          |                                                   |
|                                          | Kem                                                                                                    | abali                                                      |                                                                   |                                        |                           |                                                 |                             |          |                                                   |

6. Screenshot dan save dalam bentuk PDF. Kemudian muat naik dalam email bersama-sama borang permohonan.

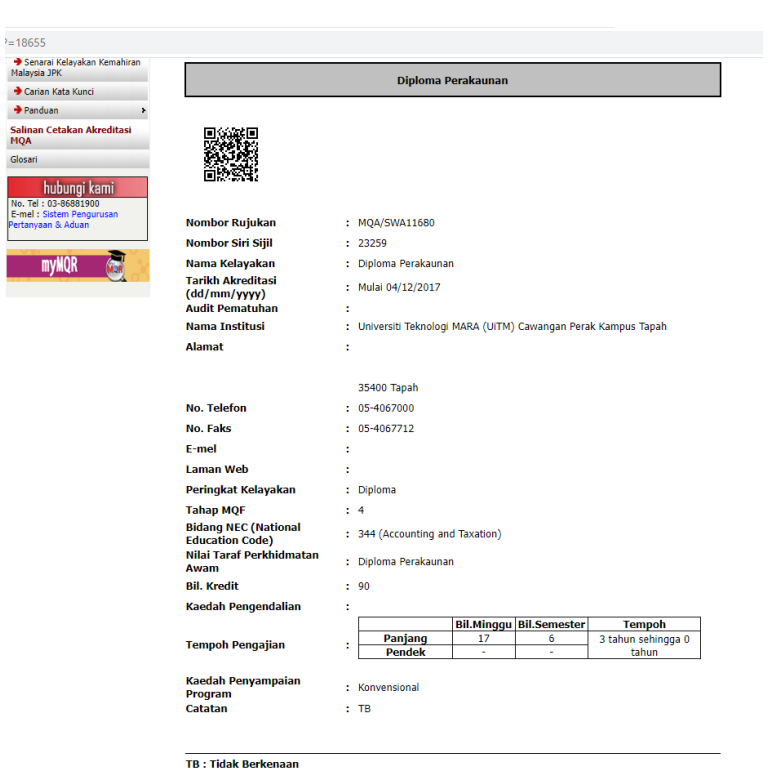

Kembali